Handleiding Monitor de Bibliotheek *op school* po | 2022 Instructie voor Monitorcoördinatoren en Leesconsulenten

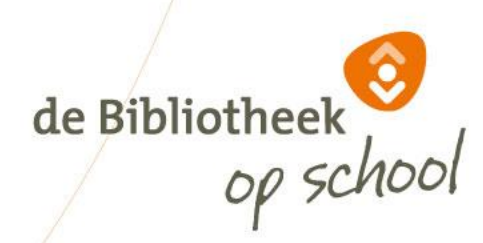

#### Aanmelden nieuwe bibliotheek op www.mdbos.nl

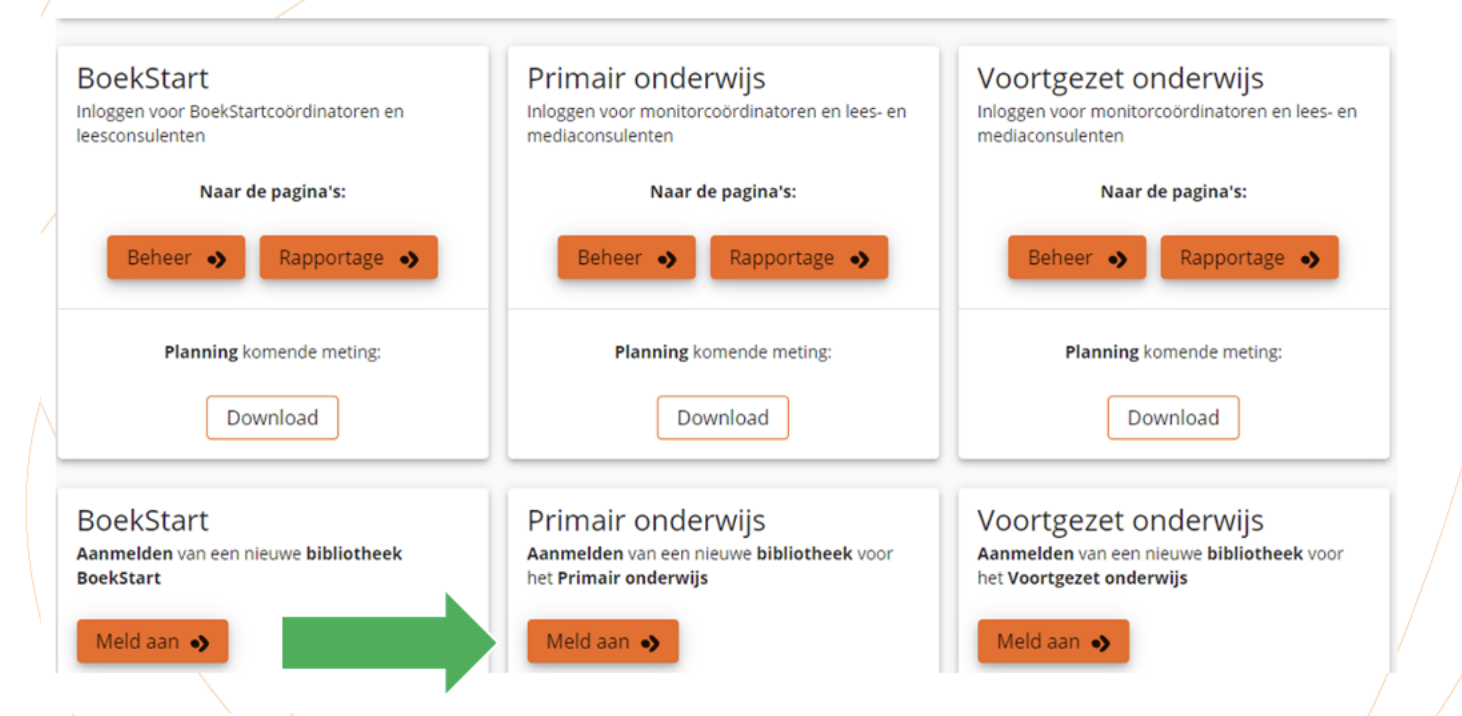

De Monitorcoördinator meldt zichzelf en de bibliotheek eenmalig aan op <u>www.mdbos.nl</u>. Gebruik hiervoor de oranje button 'Meld aan'.

Ben je Monitorcoördinator voor alle doelgroepen? Dan hoef je je maar één keer aan te melden. In de beheerportal zie je alle doelgroepen.

Heb jij als Monitorcoördinator al eerder deelgenomen aan de Monitor? Dan kun je het aanmelden overslaan en gelijk inloggen bij 'Beheer' met dezelfde inloggegevens die je vorige keer gebruikte. Toelichting verderop in deze instructie.

#### Aanmelden nieuwe bibliotheek op www.mdbos.nl

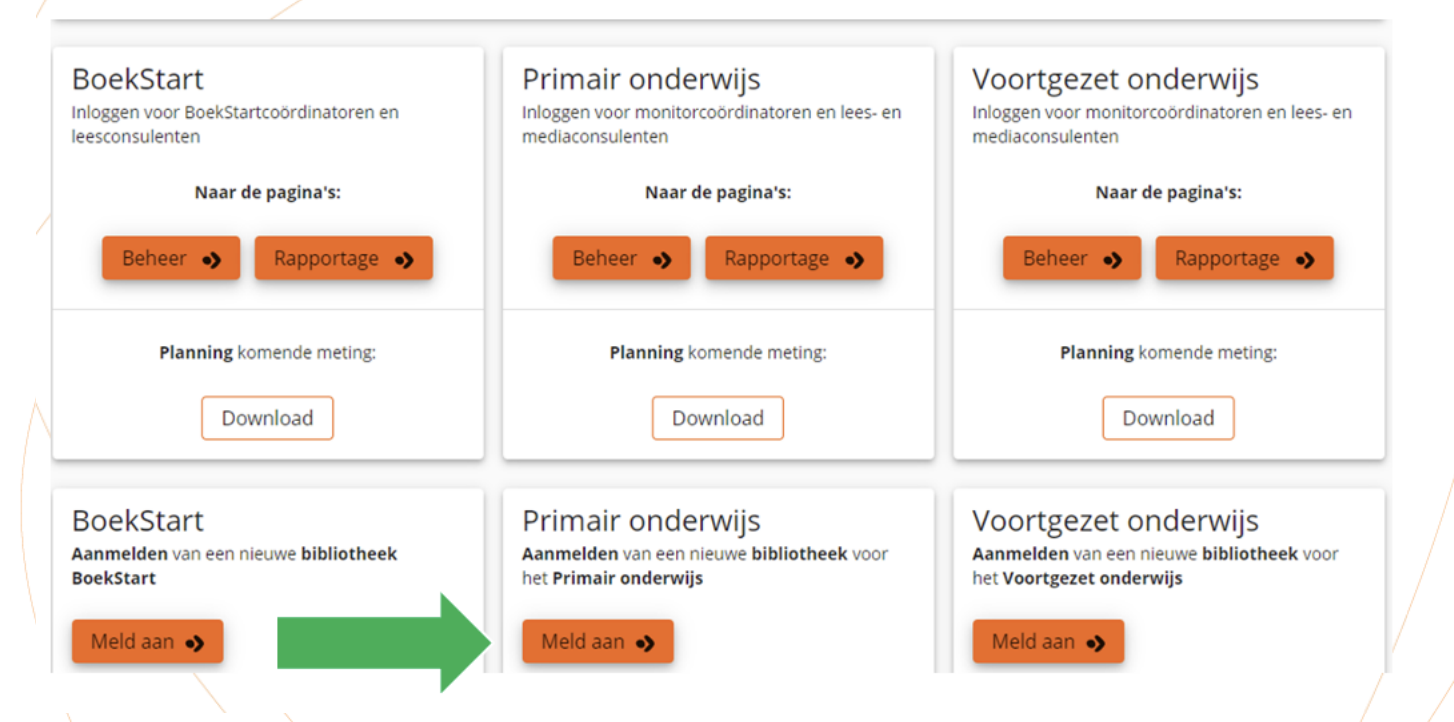

Als een bibliotheek een aparte Monitorcoördinator voor elke doelgroep heeft, dan meldt iedere Monitorcoördinator zich afzonderlijk aan, elk met het eigen e-mailadres. Er kunnen per bibliotheek meerdere Monitorcoördinatoren zijn, maar het hoeft niet,

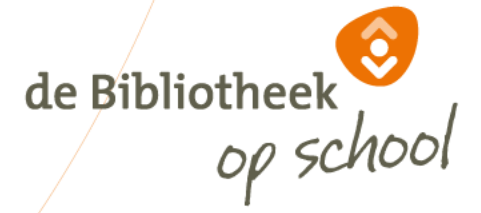

#### Aanmelden nieuwe bibliotheek op www.mdbos.nl

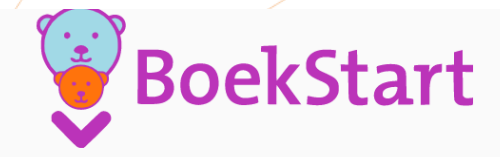

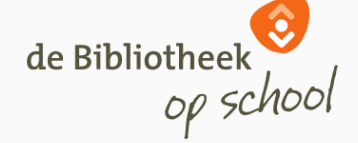

#### Monitor BoekStart en de Bibliotheek op school

Op deze pagina kun je je aanmelden voor de Monitor BoekStart, en voor de Monitor de Bibliotheek op school Primair Onderwijs en Voortgezet Onderwijs.

Voer hieronder de gegevens van de bibliotheek in. Je ontvangt automatisch een bevestiging op het e-mailadres dat je hebt opgegeven.

Alvast bedankt voor je aanmelding!

Gegevens van de bibliotheek

Bibliotheek gegevens wijzigen

Gegevens van de Monitorcoördinator

Naam: \*

E-mailadres: \*

Bibliotheek: \*

zoek op naam, plaats, provincie of ISIL-code

Biblionet Groningen | GRONINGEN (Groningen) Forum Groningen | Groningen (Groningen)

Muziekbank | Enschede (Overijssel)

Biblionet Drenthe (Aa en Hunze, Borger Odoorn, Coevorden, De Wolden, Me...

OBA | Amsterdam (Noord-Holland)

Er verschijnt een afrolmenu met alle basisbibliotheken van de meest recente lijst met ISIL codes. Na aanmelden ontvang je een bevestigingsmail.

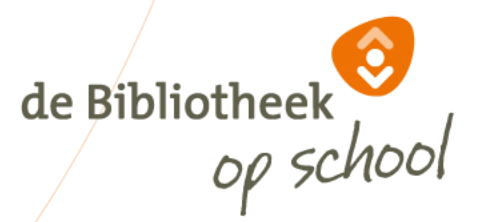

#### Account maken (eenmalig)

Monitor BoekStart en de Bibliotheek op school

| Account bevestigen<br>Bevestig uw account door een wachtwoord op te geven of door in te loggen met uw 'Werk of School' account. |                                                                                                    |   |  |  |  |  |  |  |  |
|----------------------------------------------------------------------------------------------------|----------------------------------------------------------------------------------------------------|---|--|--|--|--|--|--|--|
| Bevestig middels wachtwoord<br>Bevestig uw account door een sterk wachtwoord op te geven.                                       | Microsoft login account<br>Maakt uw bedrijf / instelling gebruik van Microsoft 'Werk of School' account? Dan kunt u hiermee<br>direct bevestigen. |   |  |  |  |  |  |  |  |
| Bevestig uw wachtwoord *                                                                                                    |                                                                                                    | / |  |  |  |  |  |  |  |
| Bevestigen                                                                                                    | Bevestigen met uw Microsoft account                                                                                                    | / |  |  |  |  |  |  |  |

de Bibliotheek

De procedure om een account te maken en in te loggen is voor de Monitorcoördinator en leesconsulent hetzelfde. Uitleg volgt hierna. LET OP: Ben je (met hetzelfde e-mailadres) zowel Monitorcoördinator als leesconsulent? Dan hoef je maar één keer een account te maken. Met dit account kun je als Monitorcoördinator meteen inloggen.

Je kunt met het account als leesconsulent aan het werk zodra je (in je rol als Monitorcoördinator) jezelf als leesconsulent hebt uitgenodigd. Dit account is ook geldig als je Monitorcoördinator bent van meer dan één doelgroep

#### Account maken (eenmalig)

Monitor BoekStart en de Bibliotheek op school

| Account bevestigen<br>Bevestig uw account door een wachtwoord op te geven of door in te loggen met uw 'Werk of School' account. |                                                                                                    |   |  |  |  |  |  |  |  |
|----------------------------------------------------------------------------------------------------|----------------------------------------------------------------------------------------------------|---|--|--|--|--|--|--|--|
| Bevestig middels wachtwoord<br>Bevestig uw account door een sterk wachtwoord op te geven.<br>Uw wachtwoord *                    | Microsoft login account<br>Maakt uw bedrijf / instelling gebruik van Microsoft 'Werk of School' account? Dan kunt u hiermee<br>direct bevestigen. | / |  |  |  |  |  |  |  |
| Bevestig uw wachtwoord * Bevestigen                                                                                             | Bevestigen met uw Microsoft account                                                                                                    |   |  |  |  |  |  |  |  |

de Bibliotheek

Een account maken kan op twee manieren: middels wachtwoord (links) óf door gebruik te maken van een Microsoft login account (rechts). Indien je al gebruik maakt van Microsoft (bijvoorbeeld *Teams* of *Outlook*) is deze laatste aan te bevelen, omdat je dan dezelfde inloggegevens hiervoor kunt gebruiken.

LET OP: Nadat er eenmaal is ingelogd vervalt de keuze om op de andere manier in te loggen.

## Account maken middels wachtwoord

| Bevestig uw account door een wach                                                                                                    | woord op te geven of door in te loggen met uw 'Werk of School' account.                                                                    |
|----------------------------------------------------------------------------------------------------|----------------------------------------------------------------------------------------------------|
| Bevestig middels wachtwoord<br>Bevestig uw account door een sterk wachtwoord op te geven.<br>Uw wachtwoord *<br>Bevestig uw wachtwoord * | Microsoft login account<br>Maakt uw bedrijf / instelling gebruik van Microsoft 'Werk of School' account? Dan kunt uh<br>direct bevestigen. |

Als je kiest voor een account maken via een wachtwoord, moet je een wachtwoord opgeven en dit bevestigen. Een wachtwoord bestaat uit tenminste 12 karakters waarvan minimaal één cijfer en één niet-alfanumeriek karakter.

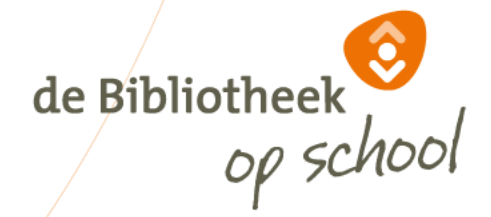

#### Account maken middels wachtwoord

| QR-code scanne | n via apparaat |                                                                                                    |
|----------------|----------------|----------------------------------------------------------------------------------------------------|
|                |                | Om gebruik te kunnen maken van Two Factor Authentication dient er een QR-code gescand te<br>worden met een mobiel apparaat, zoals bijvoorbeeld een mobiele telefoon. Hiervoor kan de<br>Google Authenticator gebruikt worden. Deze applicatie kan via de onderstaande links worden<br>gedownload voor Android en iPhone toestellen:<br><u>Android   Iphone</u> |
| Vul de code in | *              |                                                                                                    |
|                |                |                                                                                                    |

Als je kiest voor account maken middels wachtwoord is er een tweestaps beveiliging vereist, download hiervoor de gratis app 'Authenticator' via de Play Store of App Store. Deze app is noodzakelijk, gebruik van camera of QR-scanner is niet mogelijk. Als je bovenstaand scherm ziet, open dan de app 'Authenticator' op een mobiel apparaat en volg de aanwijzingen.

#### Account maken middels wachtwoord

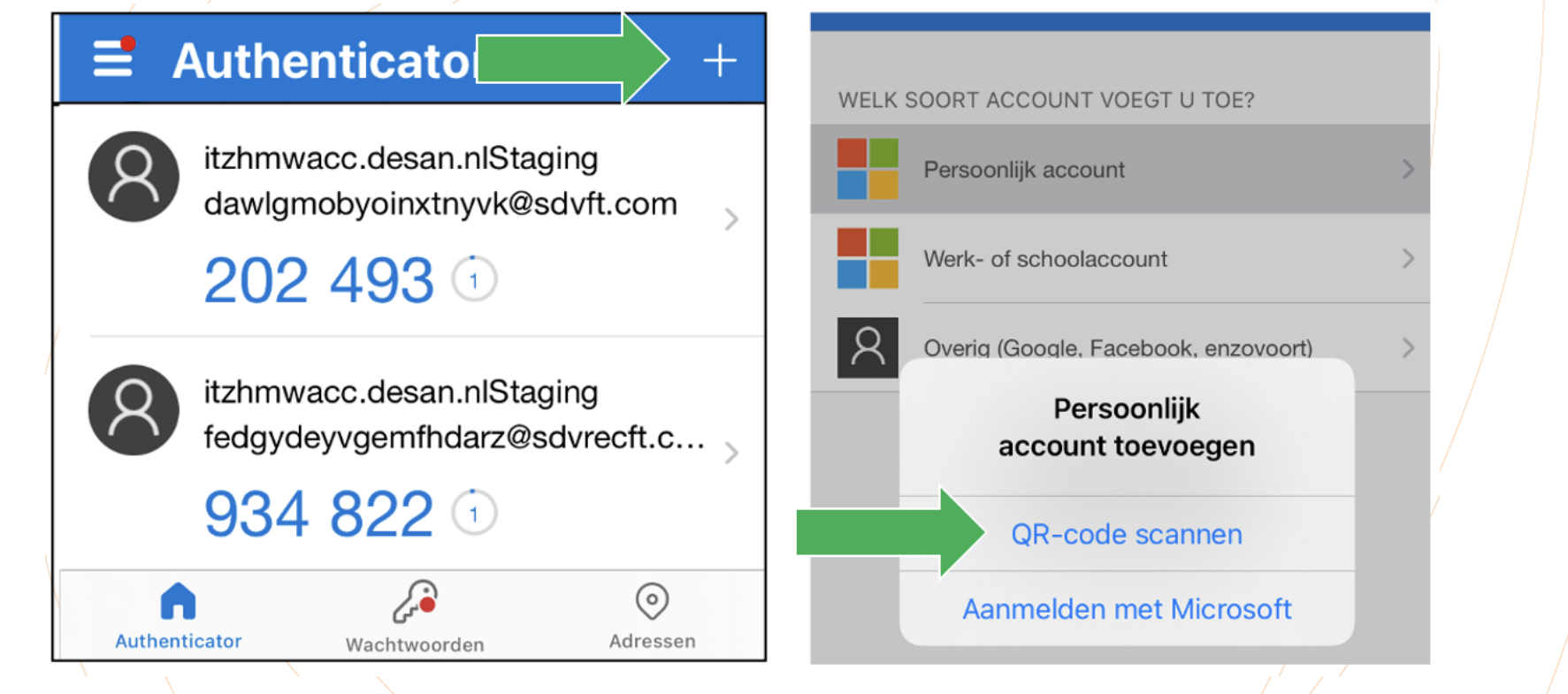

Je kunt je e-mailadres toevoegen door op het '+' teken te klikken. Het volgende scherm verschijnt. Kies: 'QR-code scannen'. Je e-mailadres wordt aan de Authenticator toegevoegd. Vul de zescijferige code in. Je account is klaar en je kunt nu inloggen.

#### Inloggen middels wachtwoord

Monitor BoekStart en de Bibliotheek op school

| Gebruikersnaam en wachtwoord                                                                                    | Microsoft login account                                                                                              |
|----------------------------------------------------------------------------------------------------|----------------------------------------------------------------------------------------------------|
| Uw e-mailadres *                                                                                                | Maakt uw bedrijf / instelling gebruik van Microsoft "Werk of School" account? Dan kunt u hiermee<br>direct inloggen. |
| Wachtwoord *                                                                                                    |                                                                                                    |
| Uw wachtwoord vergeten?                                                                                         |                                                                                                    |
| Two Factor Authenticatie code *                                                                                 |                                                                                                    |
| Open de Authenticator app op uw telefoon en vul de 6 cijferige code in die u ziet staan onder                   | Itzhmw                                                                                                    |
| Heeft u een nieuwe telefoon of staat uw account niet meer in de Aut<br>Hier kunt u terug lezen wat u moet doen. | henticator?                                                                                                    |

Open de App Authenticator op je mobiel. Bij het e-mailadres waarmee je wil inloggen staat een code. Voer die code in op je scherm en klik op 'bevestigen'. Je komt in de portal. Het wachtwoord en de (steeds veranderende) code in de app heb je altijd nodig bij het inloggen.

## Inloggen met Microsoft login account

| lr                                                                                                    | loggen                                                                                                    |  |
|----------------------------------------------------------------------------------------------------|----------------------------------------------------------------------------------------------------|--|
| Gebruikersnaam en wachtwoord                                                                                               | Microsoft login account                                                                                              |  |
| Uw e-mailadres *                                                                                                    | Maakt uw bedrijf / instelling gebruik van Microsoft 'Werk of School' account? Dan kunt u hiermee<br>direct inloggen. |  |
| Wachtwoord *                                                                                                    |                                                                                                    |  |
| Uw wachtwoord vergeten?                                                                                                    |                                                                                                    |  |
| Two Factor Authenticatie code *                                                                                            |                                                                                                    |  |
| Open de Authenticator app op uw telefoon en vul de 6 cijferige code in die u ziet staan onder Itzhmw                       | -                                                                                                    |  |
| Heeft u een nieuwe telefoon of staat uw account niet meer in de Authenticator?<br>Hier kunt u terug lezen wat u moet doen. |                                                                                                    |  |
|                                                                                                    | Login met um Microsoft account                                                                                       |  |

LET OP: Er kan maar met één Microsoft login account tegelijk worden gewerkt in een browser. Sluit evt. het Microsoft login account dat je niet voor de Monitor gebruikt, voordat je hier inlogt met een ander Microsoft login account, of gebruik een andere browser.

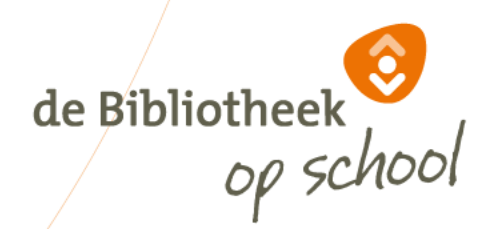

## Monitorcoördinator

De volgende slides zijn bedoeld voor de Monitorcoördinator. Hierin wordt de werkwijze getoond voor het klaarzetten van de Monitor voor jouw bibliotheek.

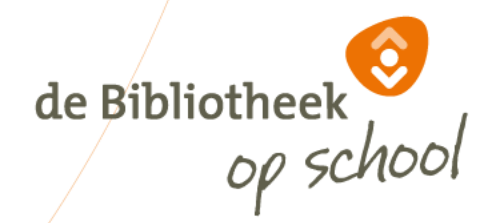

#### Navigatiekolom | Bibliotheek

■ Monitor BoekStart en de Bibliotheek *op school* | Bibliotheek

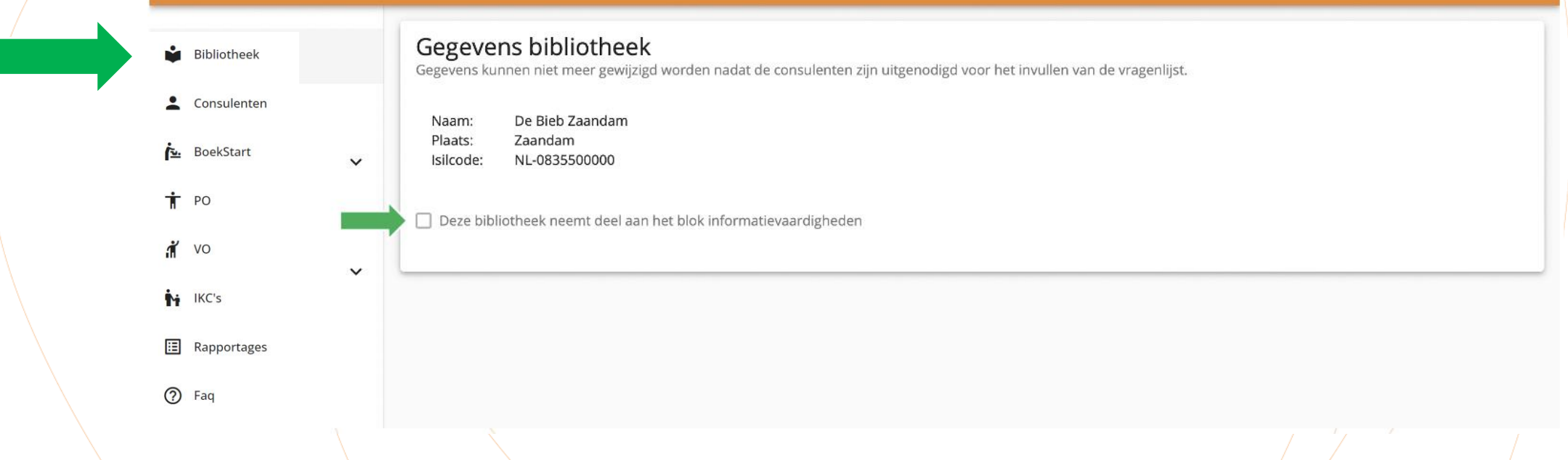

Links is de navigatiekolom te zien met de verschillende tabbladen. Bij het tabblad 'Bibliotheek' zijn de gegevens van jouw bibliotheek te zien, zoals opgenomen in de meest recente lijst met ISIL codes.

Hier moet worden aangevinkt of de scholen in jouw beheeromgeving deelnemen aan het blok informatievaardigheden.

LET OP: zijn er meer monitorcoördinatoren bij jouw bibliotheek, stem eerst af of de optie informatievaardigheden door jullie wel/niet wordt aangevinkt voor jullie bibliotheek.

de Bibliotheek

0

#### Navigatiekolom | Consulenten

E Monitor BoekStart en de Bibliotheek *op school* | Consulenten

| Bibliotheek    |   | Overzicht van o  | onsulen | ten    |   |                |   |            |   |        |
|----------------|---|------------------|---------|--------|---|----------------|---|------------|---|--------|
| Le Consulenten |   | Q                | *       | ٩      | • | ٩              | • | Lastete    |   |        |
| 💁 BoekStart    | ~ | Naam             |         | E-mail |   | Telefoonnummer |   | inlogdatum |   |        |
| <b>т</b> ро    | ~ |                  |         |        |   |                |   | 11-11-2021 | / |        |
| a vo           | ~ |                  | _       |        |   |                |   |            |   | $\sim$ |
| KC's           |   | Nieuwe consulent | >       |        |   |                |   |            |   |        |
| ⑦ Faq          |   |                  |         |        |   |                |   |            |   |        |

Bij het tabblad 'Consulenten' zie je de leesconsulenten die aan jouw bibliotheek zijn verbonden.

Je kunt nieuwe consulenten toevoegen met de button 'Nieuwe consulent'. Uitnodigen voor registratie kan via het envelopje.

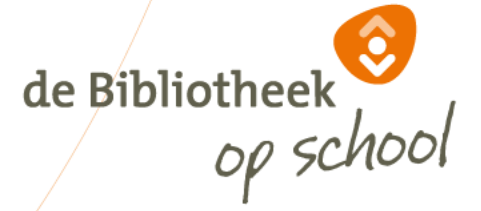

0

| Bibliotheek     |     | Beheer de regis<br>Klik op de rij of op het potle | <b>traties</b><br>oodje om de registratie te bel | heren.                                           |                        |                              |                               |                             |                                  |                                         |                |        |     |
|-----------------|-----|---------------------------------------------------|--------------------------------------------------|--------------------------------------------------|------------------------|------------------------------|-------------------------------|-----------------------------|----------------------------------|-----------------------------------------|----------------|--------|-----|
| L Consulenten   | - 1 |                                                   |                                                  |                                                  |                        |                              |                               |                             | ۹.                               |                                         |                |        | i   |
| BoekStart       | ^   | RIN Locatienaam                                   | Plaats Consulent                                 | <ul> <li>Informatie-<br/>vaardigheden</li> </ul> | School-<br>bibliotheek | Speciaal<br>(basis)onderwijs | Q<br>Naam voor<br>autorisatie | C -mail voor<br>autorisatie | Verstuurd<br>mail<br>autorisatie | Verstuurd<br>uitnodiging<br>vragenlijst |                |        |     |
| III Vragenlijst | - 1 |                                                   |                                                  |                                                  |                        |                              |                               |                             |                                  |                                         | / 8            |        | Ĩ   |
| 😒 Registratie   | - 1 |                                                   |                                                  |                                                  |                        |                              |                               |                             |                                  |                                         | / 8            |        | Î   |
| Groepen         | - 1 |                                                   |                                                  |                                                  |                        |                              |                               |                             |                                  |                                         | / 5            | $\sim$ | ĩ   |
| 🖒 Volgers       | - 1 |                                                   |                                                  |                                                  |                        |                              |                               |                             |                                  |                                         |                |        |     |
| T PO            | ^   |                                                   |                                                  |                                                  |                        |                              |                               |                             |                                  |                                         | / 8            |        | Î   |
| 😒 Registratie P | 0   |                                                   |                                                  |                                                  |                        |                              |                               |                             |                                  |                                         | / 8            |        | Î   |
| Groepen PO      |     |                                                   |                                                  |                                                  |                        |                              |                               | One                         | lerdelen per pagina              | 25 💌                                    | 1 - 5 van de 5 | < <    | > > |
| ¢ Valara DO     |     | School toevoegen                                  | Scholen kopiëren 🥠                               |                                                  |                        |                              |                               |                             |                                  |                                         |                |        |     |

Onder het tabblad PO zie je als Monitorcoördinator drie sub-tabbladen: Registratie PO, Groepen PO en Volgers PO.

De tabbladen Groepen PO en Volgers PO zijn alleen actief als je behalve Monitorcoördinator óók leesconsulent bent met hetzelfde e-mailadres.

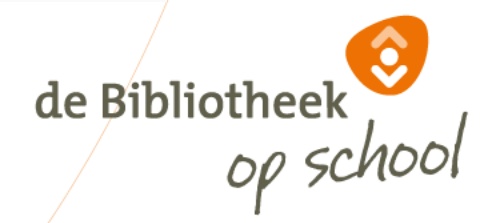

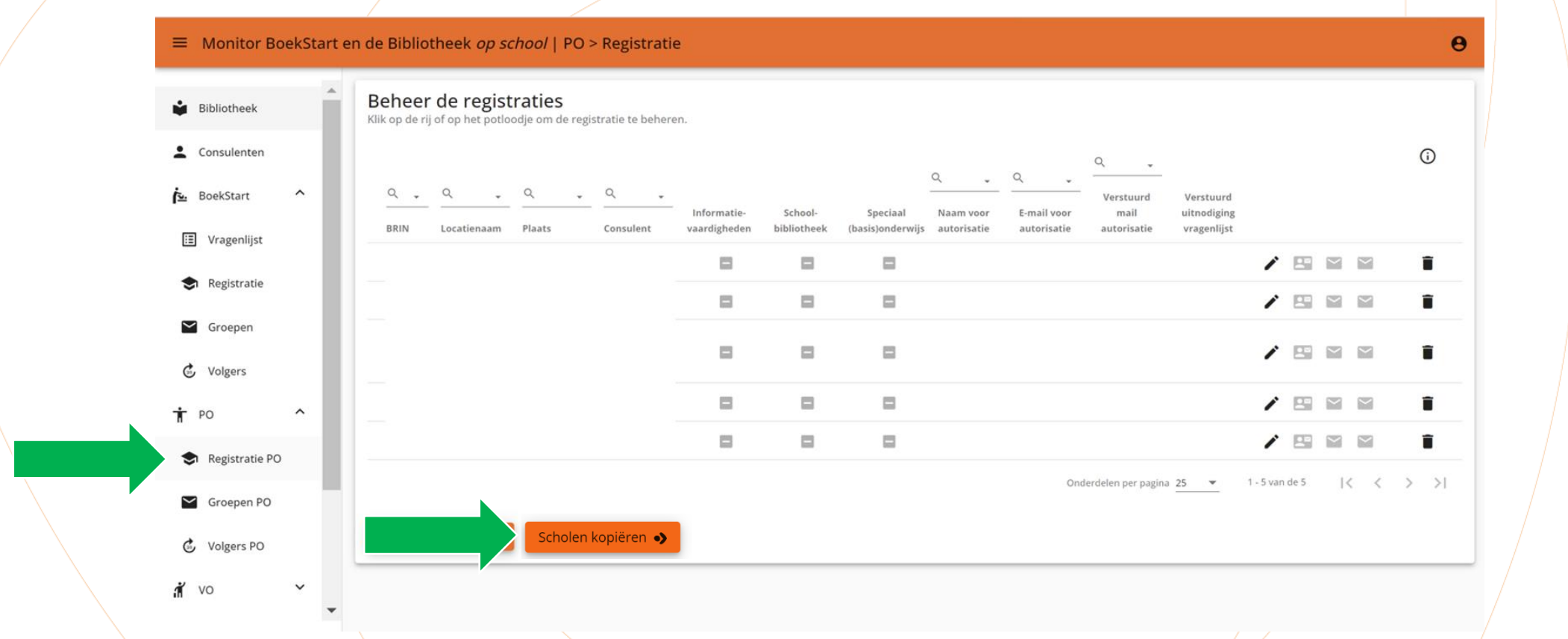

de Bibliotheek

NIEUW: Je kunt dit jaar scholen kopiëren die vorige meting ook meededen. Kies daarvoor 'Scholen kopiëren'.

LET OP: Zodra je begint met een locatie toe te voegen, vervalt de optie kopiëren. Wanneer je alle scholen verwijdert, is kopiëren weer mogelijk.

| <b>i</b> B        | Bibliotheek    |   |   | Klik op de ri | j of op het p   | istratie<br>otloodje om | S<br>de regist | tratie te behere | en.                         |                        |                             |                          |                            |                                  |                                         |              |      |          |     |
|-------------------|----------------|---|---|---------------|-----------------|-------------------------|----------------|------------------|-----------------------------|------------------------|-----------------------------|--------------------------|----------------------------|----------------------------------|-----------------------------------------|--------------|------|----------|-----|
| <b>±</b> c        | onsulenten     |   |   |               |                 |                         |                |                  |                             |                        |                             |                          |                            | ۹.                               |                                         |              |      |          | i   |
| ίs. Β             | BoekStart      | ^ | L | Q →<br>BRIN   | Q<br>Locatienaa | • Q<br>m Plaats         | •              | Q +              | Informatie-<br>vaardigheden | School-<br>bibliotheek | Speciaal<br>(basis)onderwij | Naam voor<br>autorisatie | E-mail voor<br>autorisatie | Verstuurd<br>mail<br>autorisatie | Verstuurd<br>uitnodiging<br>vragenlijst |              |      |          |     |
| ⊞                 | Vragenlijst    |   |   |               |                 |                         |                |                  |                             |                        |                             |                          |                            |                                  |                                         | / 8          | 9 12 |          | ĩ   |
| \$                | Registratie    |   |   |               |                 |                         |                |                  |                             |                        |                             |                          |                            |                                  |                                         | / 8          | 9 12 | $\simeq$ | Î   |
| <b>M</b>          | Groepen        |   | L |               |                 |                         |                |                  |                             |                        |                             |                          |                            |                                  |                                         | / 8          |      |          |     |
| Ť P               | 20             | ^ | L |               |                 |                         |                |                  |                             |                        |                             |                          |                            |                                  |                                         | / 8          | 9 1  |          | ĩ   |
| ۲                 | Registratie PO |   |   |               |                 |                         |                |                  |                             |                        |                             |                          |                            |                                  |                                         | / E          |      | $\simeq$ | Î   |
| $\mathbf{\simeq}$ | Groepen PO     |   |   |               |                 |                         |                |                  |                             |                        |                             |                          | On                         | derdelen per pagina              | 25 -                                    | 1 - 5 van de | i I  | < <      | > > |
| ¢.                | Volgers PO     |   |   | School to     | oevoegen (      | > Sch                   | nolen ko       | piëren 🌖         |                             |                        |                             |                          |                            |                                  |                                         |              |      |          |     |

Bij 'Registratie PO' staat een overzicht van alle deelnemende scholen. Als een school meerdere vestigingen heeft, moeten die afzonderlijk worden toegevoegd. Nieuwe scholen kun je toevoegen met de button 'School toevoegen'. Dan verschijnt een lijst van alle schoollocaties geregistreerd bij DUO. Handig om hierbij BRIN-nummers van jouw scholen bij de hand te hebben.

| вірпотнеек     |   | Nc 7 ge | Selecteer e | en school om een hi                      | euwe registra       | tie aan      | te ma      | акеп                    |               |
|----------------|---|---------|-------------|------------------------------------------|---------------------|--------------|------------|-------------------------|---------------|
| Consulente     |   |         | Q +         | ۹. ۲                                     | ٩                   | <b>~</b>     | Q 🕌        | ٩ -                     | ٩ 🗸           |
| BoekStart      | ~ |         | BRIN/LRK    | Naam                                     | Straat              |              | Postcode   | Plaats                  | Provincie     |
| PO             | ^ |         | 00AP00      | WereldWijs                               | Kerkenbos 28        |              | 2716PH     | ZOETERMEER              | Zuid-Holland  |
| Desidentia     |   |         | 00AR00      | Basisschool "De Maasparel"               | Nieuwendijk 22      |              | 6107AW     | STEVENSWEERT            | Limburg       |
| Registratie PO |   |         | 00AV00      | De Morgenster                            | Oranjelaan 27       |              | 3201CN     | SPIJKENISSE             | Zuid-Holland  |
| Groepen PO     |   |         | 00AZ00      | De Stapsteen                             | Lindenstraat 3      |              | 2971AR     | BLESKENSGRAAF CA        | Zuid-Holland  |
| Volgers PO     |   |         | 00BB00      | Openbare Basisschool Letterwie           | s Meidoornstraat 20 |              | 9944AR     | NIEUWOLDA               | Groningen     |
| VO             | ^ |         | 00BS00      | Gereformeerde Basisschool De<br>Planthof | Kon. Julianalaan 96 |              | 7711KP     | NIEUWLEUSEN             | Overijssel    |
| Registratie VO |   |         | 00BW00      | Jenaplanschool De Vlieger                | Kleine Steeg 8      |              | 6131KJ     | SITTARD                 | Limburg       |
| Klassen VO     |   |         | 00CD00      | Basisschool De Lockaert                  | Bessenlaan 50-52    |              | 5345JG     | OSS                     | Noord-Brabant |
| * Malaama MO   |   |         |             |                                          |                     | Onderdelen j | per pagina | 25 💌 1 - 25 van de 7094 |               |

Hier staan alle schoollocaties die geregistreerd zijn bij DUO. Om een school te vinden kun je gebruik maken van de zoekfunctie bovenin.

de Bibliotheek

Let goed op dat je de juiste school aan jouw lijst toevoegt. Als je een verkeerde school toevoegt, kan iemand anders die school niet meer kiezen. Controleer daarom niet alleen de naam van de school, maar ook de bijbehorende gegevens. TIP: Zoek op BRIN-nummer, deze zijn uniek.

| ■ Monitor BoekSta                                      | art en de Bibliotheek <i>op school</i>   PO > Registratie                                                                                                    | Θ                        |
|--------------------------------------------------------|----------------------------------------------------------------------------------------------------|--------------------------|
| Bibliotheek                                            | $\begin{array}{c ccccccccccccccccccccccccccccccccccc$                                                                                                    | <u>م</u> ن               |
| L Consulenten                                          | Locatienaam Plaats Consulent vaardigheden bibliotheek (basis)onderwiis Naam voor autorisatie E-mail voor autorisatie                                                                   | Verstuurd                |
| 💁 BoekStart 💙                                          | Overige gegevens                                                                                                    | / 11 11                  |
| <u>т</u> ро ^                                          | Consulent                                                                                                    |                          |
| <ul> <li>Registratie PO</li> <li>Groepen PO</li> </ul> | ✓ Deze school neemt deel aan het blok informatievaardigheden       Onderdelen per pagina 25 ▼         ✓ Deze school heeft een schoolbibliotheek       Deze school valt onder het (S)BO | 1 - 1 van de 1 🛛 🕻 🔇 🗲 🔪 |
| C Volgers PO                                           | Aanhef e-mail: 'Geachte '                                                                                                    |                          |
| <b>n</b> vo ^                                          | E-mailadres autorisatie                                                                                                    |                          |
| S Registratie VO                                       |                                                                                                    |                          |
| Klassen VO                                             | Opslaan ↔ Opslaan en mail voor toestemming → Sluiten                                                                                                    |                          |

In de oranje vakjes staan de opties 'informatievaardigheden, schoolbibliotheek en SBO'. Hier moet je een keuze maken door de vakjes uit/aan te vinken. Als er ergens nog een minteken staat, is er geen keuze gemaakt en kan de leesconsulent NIET worden uitgenodigd.

| ■ Monitor BoekStart e | n de Bibliotheek <i>op school</i>   PO | D > Registratie<br>Er is een registratie toegevoegd.                                                                                        | Θ        |
|-----------------------|----------------------------------------|----------------------------------------------------------------------------------------------------|----------|
| Bibliotheek           | <u> </u>                               |                                                                                                    | <b>i</b> |
| L Consulenten         | Locatienaam Plaats                     | Informatie- School- Speciaal<br>Consulent vaardigheden bibliotheek (basis)onderwiis Naam voor autorisatie E-mail voor autorisatie Verstuurd |          |
| 🔁 BoekStart 🗡         |                                        | Overige gegevens 🖍 🖾 🖾                                                                                                    |          |
| т ро ^                |                                        | Consulent                                                                                                    |          |
| S Registratie PO      |                                        | <ul> <li>✓ Deze school neemt deel aan het blok informatievaardigheden</li> <li>✓ Deze school heeft een schoolbibliotheek</li> </ul>         | >        |
| Groepen PO            | School toevoegen 🔸                     | Deze school valt onder het (S)BO                                                                                                    |          |
| 🕑 Volgers PO          |                                        | Naam autorisatie                                                                                                    |          |
| <b>n</b> vo ^         | V                                      | Aanhef e-mail: Geachte '                                                                                                    |          |
| Registratie VO        |                                        |                                                                                                    |          |
| Klassen VO            |                                        | Opslaan   Opslaan en mail voor toestemming   Sluiten                                                                                        |          |

Voer onderaan de naam en het e-mailadres van een bevoegd persoon in voor de autorisatie. De uitnodiging kan meteen worden gemaild. Pas als de autorisatie is goedgekeurd kunnen de leesconsulenten worden uitgenodigd.

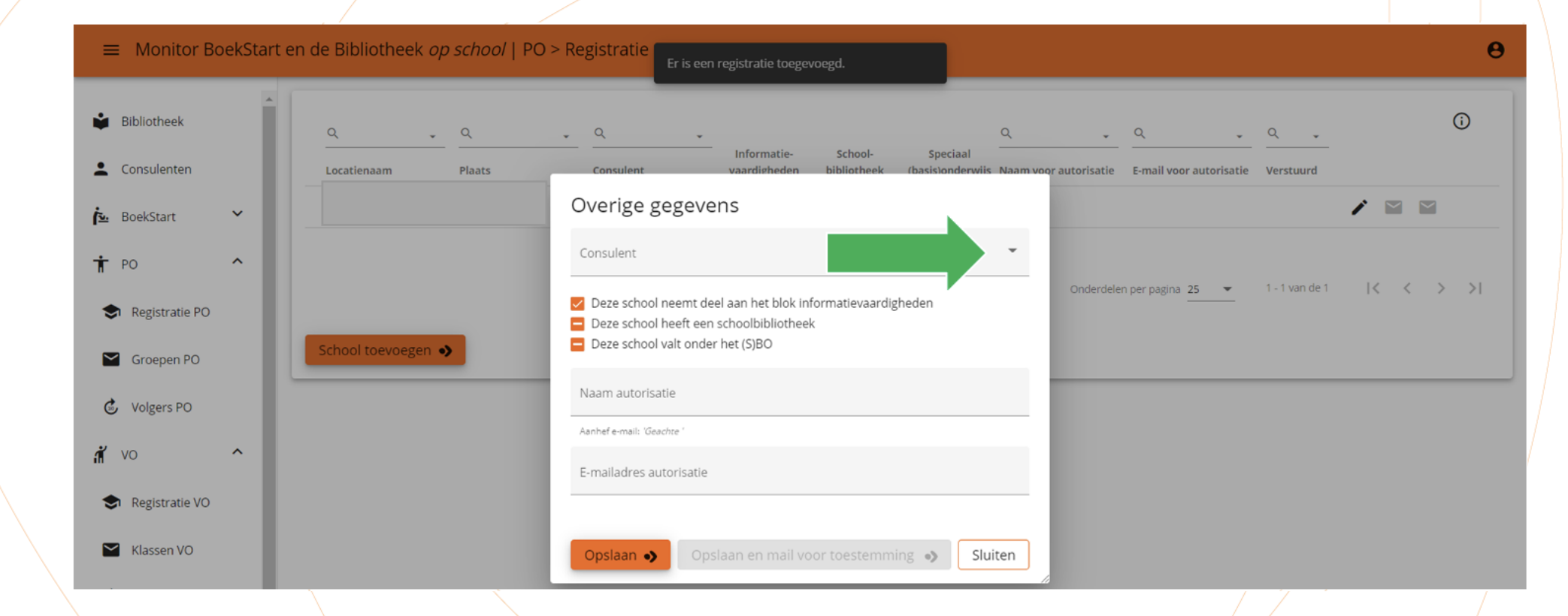

Met het afrolmenu achter 'Consulent' selecteer je de juiste consulent voor deze school.

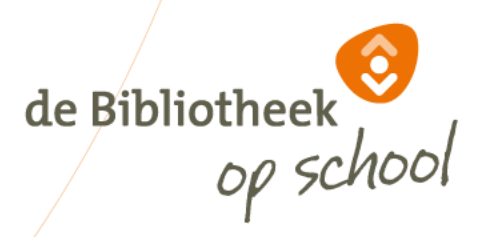

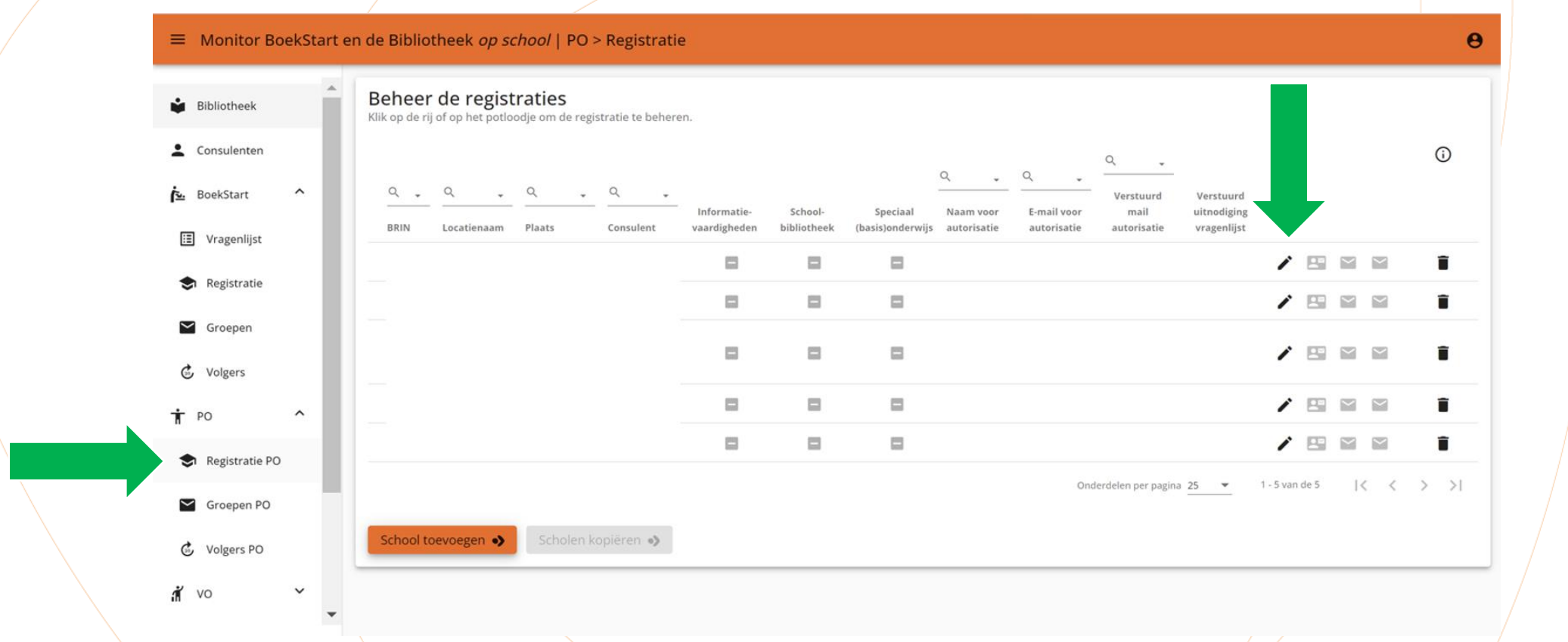

Met het pennetje kun je de gegevens van een school wijzigen.

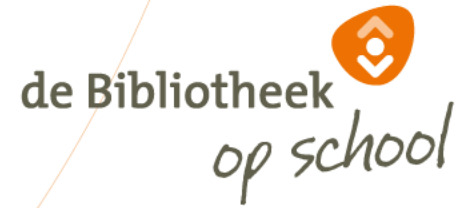

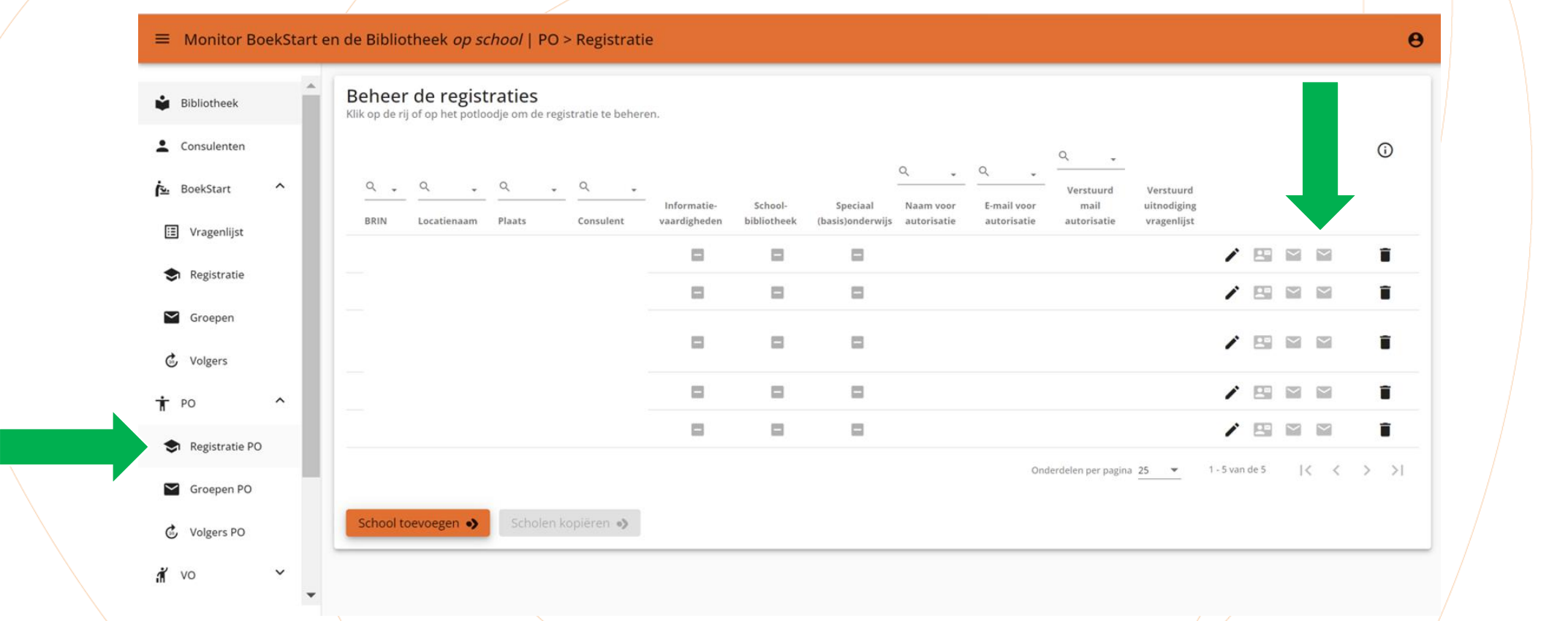

de Bibliotheek

Met het envelopje rechts verstuur je een uitnodiging of een herinnering naar degene die de autorisatie geeft. Zodra de autorisatie is gegeven, verandert dit envelopje in een grijs vinkje. De monitorcoördinator en de leesconsulent ontvangen hiervan automatisch een bevestiging per mail. Nu kan de leesconsulent de leerkrachten uitnodigen.

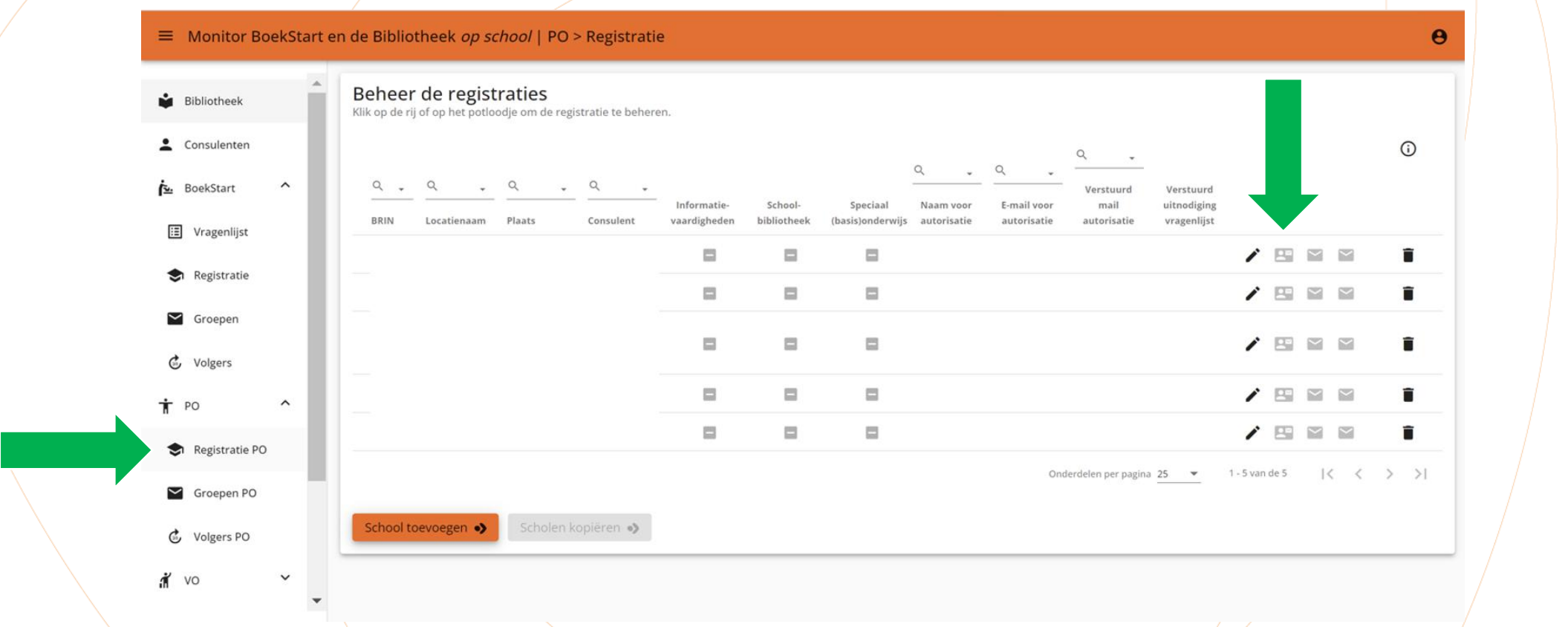

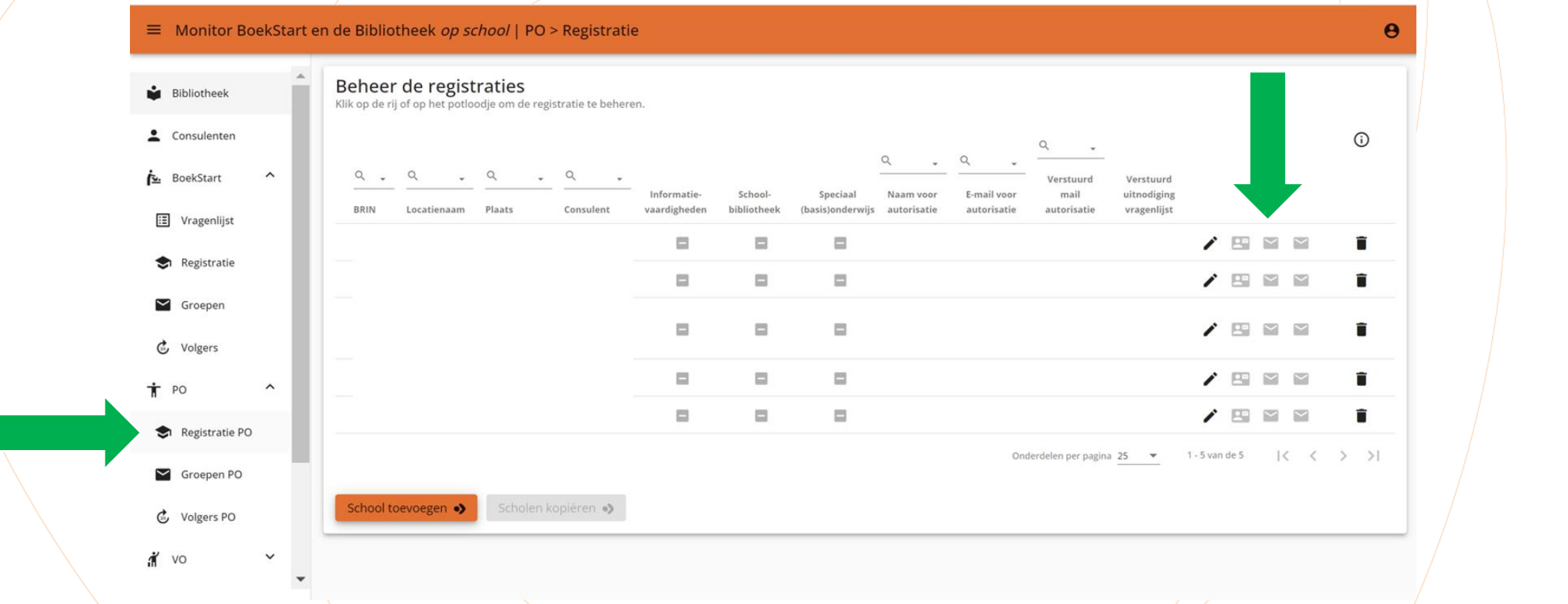

Met het linker envelopje stuur je de vragenlijst naar de leesconsulent. Het kan worden verstuurd als het zwart/is. Het envelopje kleurt zwart wanneer er een keuze is gemaakt voor informatievaardigheden, schoolbibliotheek en SBO, wanneer de Bibliotheek autorisatie is gegeven door de school én als de uitnodiging voor registreren van gegevens voor de school is gestuurd. (visitekaartje)

Als de vragenlijst door de leesconsulent is afgerond, verschijnt hier een finishvlag.

# Navigatiekolom | IKC's

| •              | Q                         | • Q        | ~Q              | • Q                      | - Q -                 |
|----------------|---------------------------|------------|-----------------|--------------------------|-----------------------|
| Groepen        | IKC naam                  | Plaats     | Naam            | E-mail                   | Verstuurd             |
| 👶 Volgers      | pppp                      | ZOETERMEER | Caroline Heijer | cheijer@probiblio.nl     | 16-11-2021 📋 🖍 🔛 🗏    |
| T PO           | ikc 2 bundeling en snoopy | BUNDE      | c               | biblio.nl                | 16-11-2021 📋 🖍 🔛      |
| ···            | ikc 3 bundeling en snoopy | den haag   |                 |                          | i / 🖻                 |
| Groepen PO     | IKC toevoegen             |            |                 | Onderdelen per pagina 25 | ▼ 1-3 van de 3  < < > |
| ⊌ volgers PO   | ·                         |            |                 |                          |                       |
| Registratie VO |                           |            |                 |                          |                       |
| Klassen VO     |                           |            |                 |                          |                       |
|                |                           |            |                 |                          |                       |
| 👶 Volgers VO   |                           |            |                 |                          |                       |

De monitorcoördinator kan een IKC handmatig toevoegen met de knop 'IKC toevoegen'.

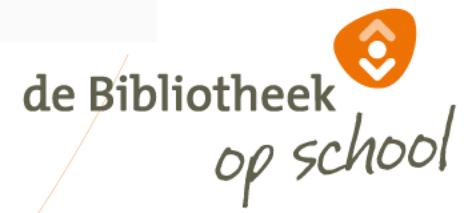

#### Navigatiekolom | IKC's

#### ■ Monitor BoekStart en de Bibliotheek op school | IKC SI Registratie Selecteer kinderopvang en scholen die samen één IKC vormen Groepen Selectie Alle 🙆 Volgers Q Q Q Q Q T PO BRIN/LRK Naam Straat Postcode Plaats Provincie Registratie PO Groepen PO 👶 Volgers P 💰 vo Registratie VO Klassen VO $\checkmark$ 🙆 Volgers VO 1 - 12 van de 12 🛛 🕹 🕹 🔪 Onderdelen per pagina 25 🔹 💌 KC's Aanmaken Annuleren ⑦ Faq

de Bibliotheek

Vink onder het tabblad 'Alle' de kinderopvang en de school aan die samen één IKC vormen. Ze moeten al zijn ingevoerd bij 'Registratie' (resp. bij 'BoekStart' of 'PO') door een monitorcoördinator van de bibliotheek. Bovenaan zit een zoekfunctie van alle ingevoerde instellingen. Klik op de knop 'Aanmaken'.

Een IKC kan meerdere scholen en/of meerdere kinderopvanglocaties bevatten.

#### Navigatiekolom | IKC's

|             |   |              | IKC Aanmaken                                                              |     |  |
|-------------|---|--------------|---------------------------------------------------------------------------|-----|--|
| Consulenten |   | Sele         | De volgende instellingen vormen samen 1 IKC                               |     |  |
| DealsCheat  | ~ | 0            | De Bolderik                                                               | *   |  |
| BoekStart   |   | <u>~</u>     | INOVA basisschool Hoek van Holland<br>Buitenschoolse opvang Snoopy De Lei |     |  |
| PO          | ¥ | RIP          |                                                                           |     |  |
|             |   |              | IKC nam: *                                                                |     |  |
| VO          | · |              |                                                                           |     |  |
|             |   |              | IKC plants: *                                                             |     |  |
| IKC's       |   | 00D          | HEESWIJK-DINTHER                                                          |     |  |
| Fag         |   |              |                                                                           |     |  |
| Tuq         |   |              | Naam pedagogisch medewerker BSO:                                          |     |  |
|             |   | D 01W        | mw p. puk                                                                 |     |  |
|             |   |              | De naam wordt gebruikt in de e-mail voor de aanhef: 'Beste mw p. puk , '  |     |  |
|             |   |              | E-mail pedagogisch medewerker BSO:                                        |     |  |
|             |   | <b>V</b> 100 | ppuk@hvh.nl                                                               |     |  |
|             |   |              |                                                                           |     |  |
|             |   |              |                                                                           | > > |  |

Aan de vragenlijsten van alle leerkrachten, pedagogisch medewerkers kinderopvang (BoekStart), consulenten en voorleescoördinatoren van de IKC worden automatisch extra vragen toegevoegd. Eén pedagogisch medewerker van de BSO kan worden uitgenodigd om een vragenlijst BSO in te vullen. Voer naam en het e-mailadres van deze medewerker in dit scherm in.

#### Leesconsulent

De volgende slides zijn bedoeld voor de leesconsulenten. Hierin wordt de werkwijze getoond voor het klaarzetten van de Monitor voor jouw scholen.

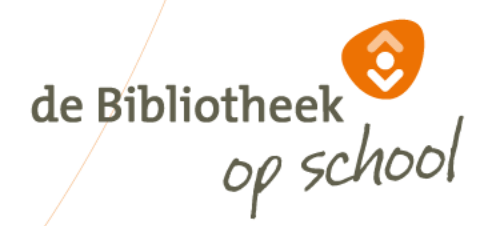

### Navigatiekolom | PO

■ Monitor BoekStart en de Bibliotheek *op school* | Basisonderwijs > Groep

| Bibliotheek   |   | Locaties | Groep         |   |        |                            |                |   |          |          |
|---------------|---|----------|---------------|---|--------|----------------------------|----------------|---|----------|----------|
| L Consulenten |   | ۹.       | Q             | • | Q      |                            | <u> </u>       | * |          | 0        |
| BoekStart     | ~ | Code     | Locatienaam 个 |   | Plaats |                            | #Groepen       |   |          |          |
| † РО          | ^ |          |               |   |        |                            | 2              | 1 | <b>±</b> | <b>±</b> |
|               |   |          |               |   |        | Onderdelen per pagina 25 👻 | 1 - 1 van de 1 | < | < >      | >        |
| Groepen PO    |   |          |               |   |        |                            | -              |   |          |          |
| 💰 Volgers PO  |   |          |               |   |        |                            |                |   |          |          |

Onder het tabblad 'PO' vind je als leesconsulent twee sub-tabbladen: 'Groepen PO' en 'Volgers PO'.

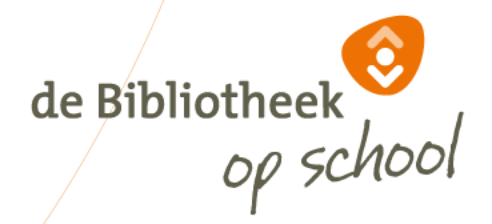

0

■ Monitor BoekStart en de Bibliotheek *op school* | Basisonderwijs > Groep

| Bibliotheek   |   | Locaties | Groep         |   |        |                            |                |   |          |          |
|---------------|---|----------|---------------|---|--------|----------------------------|----------------|---|----------|----------|
| L Consulenten |   | ٩        | Q             | • | Q      |                            | • Q            | × |          | 0        |
| 💁 BoekStart   | ~ | Code     | Locatienaam 个 |   | Plaats |                            | #Groepen       |   |          |          |
| <b>†</b> РО   | ^ |          |               |   |        |                            | 2              |   | <b>±</b> | <u>+</u> |
|               |   |          |               |   |        | Onderdelen per pagina 25 💌 | 1 - 1 van de 1 | < | < >      | >        |
| Groepen PO    |   |          |               |   |        |                            |                |   | _        |          |
| 👶 Volgers PO  |   |          |               |   |        |                            |                |   |          |          |

0

de Bibliotheek

Bij 'Groepen PO' zie je onder 'Locaties' alle scholen die de Monitorcoördinator heeft ingevoerd. Met het pennetje kun je nieuwe leerkrachten en groepen handmatig toevoegen/verwijderen of gegevens wijzigen. Met de pijltjes kun je leerkrachten/groepen in één keer importeren. Lees op de volgende slide hoe dit werkt.

TIP: Als er veel scholen zijn, kun je het zoekveld bovenin gebruiken om de betreffende school te vinden. Typ hiervoor de (eerste letters van de) schoolnaam in.

■ Monitor BoekStart en de Bibliotheek *op school* | Basisonderwijs > Groep

| Bibliotheek   |   | Locaties | Groep         |   |        |                            |                |     |     |
|---------------|---|----------|---------------|---|--------|----------------------------|----------------|-----|-----|
| L Consulenten |   | ٩ .      | ٩             | * | Q      | •                          | ۹.             | _   | (i) |
| 🔁 BoekStart   | ~ | Code     | Locatienaam 个 |   | Plaats |                            | #Groepen       |     | _   |
| <b>т</b> РО   | ^ |          |               |   |        |                            | 2              |     | ± ± |
|               |   |          |               |   |        | Onderdelen per pagina 25 🔹 | 1 - 1 van de 1 | < < | > > |
| Groepen PO    |   |          |               |   |        |                            |                |     |     |
| 👶 Volgers PO  |   |          |               |   |        |                            |                |     |     |

Het naar beneden wijzende pijltje geeft een Excelbestand met een format waarmee je alle namen en mailadressen van leerkrachten bij de school kunt opvragen. Het ingevulde bestand kun je vervolgens aanvullen en met het naar boven wijzende pijltje importeren. Dit is i.p.v. handmatig toevoegen van groepen met het pennetje.

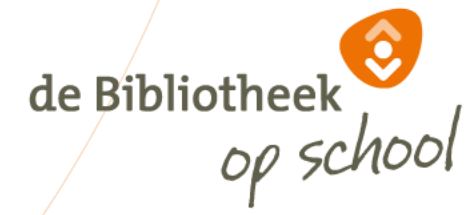

0

0 Locaties Groep Bibliotheek Consulenten , Q Q , Q Q Q #Afgerond Code Locatienaam Plaats E-mail V Naam Groep leerlingen Verstuurd BoekStart  $\sim$ 2a T PO ~ 2b  $\sim$ Groepen PO 1 - 2 van de 2 1< < > >| Onderdelen per pagina 25 🔹 👻 🖒 Volgers PO

Bij 'Groepen PO' zie je onder 'Groep' alle groepen die je hebt ingevoerd.

Met het envelopje stuur je een uitnodiging naar de leerkracht en evt. nog een herinnering. Het envelopje verandert in een finishvlag wanneer de vragenlijst is afgerond.

de Bibliotheek

Van de uitnodigingen en herinneringen die naar de leerkrachten worden gemaild ontvang jij een kopie in jouw mailbox.

Voor het toevoegen of wijzigen van groepen ga je terug naar 'Locaties' en het pennetje.

#### Nieuwe groep toevoegen

| Groep:<br>6a                                                                                                    |
|----------------------------------------------------------------------------------------------------|
| Groep begint altijd met het cijfer van het leerjaar, daarna is er ruimte voor 20 tekens. Uitzondering: gebruik de term onderbouw, middenbouw of bovenbouw. |
| Naam leerkracht: * Juf Meester                                                                                                    |
| De naam wordt gebruikt in de e-mail voor de aanhef: 'Beste Juf Meester,'                                                                                   |
| E-mail leerkracht: *<br>juf@meester.nl                                                                                                    |
| Opslaan • Opslaan en mailen • Annuleren                                                                                                    |

Wanneer je een nieuwe groep toevoegt, moet de groepsnaam aan een aantal voorwaarden voldoen. Namelijk:

- Het moet beginnen met een cijfer, gebruik hier het cijfer van het leerjaar van de betreffende groep
- Na het cijfer heb je ruimte voor nog 20 letters

Als je 'Opslaan en mailen' kiest, verstuur je de uitnodiging gelijk. Kies je 'Opslaan', dan moet het versturen op een later moment nog gebeuren door op het envelopje bij 'Groep' te klikken.

De uitnodiging gelijk versturen kan alleen wanneer de Monitor open staat voor leerkrachten.

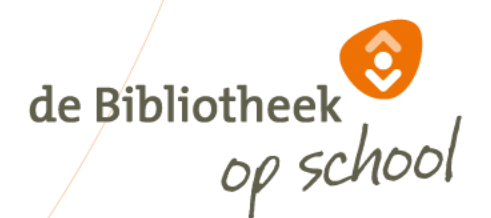

# Navigatiekolom | PO | Volgers PO

| = | Monitor | BoekStart | en de | Bibliotheek | k op school | PO > Volgei | rs |
|---|---------|-----------|-------|-------------|-------------|-------------|----|
|   |         |           |       |             |             |             |    |

|        | Bibliotheek |   | Locaties \                    | Volgers |          |          |    |
|--------|-------------|---|-------------------------------|---------|----------|----------|----|
|        | 🖭 BoekStart | ~ | Q , Q                         |         | <u> </u> | <u> </u> | с  |
|        | 🕇 PO        | ^ | Code Locatienaa               | m       | Plaats   |          | A. |
|        | Groepen PO  |   | Basisschoo                    | ol      |          |          |    |
| \<br>\ | Volgers PO  |   | Basisschool                   |         |          |          | ./ |
|        | ni vo       | ~ | Nog geen monitorvolgers toege | evoegd  |          |          |    |
|        | ⑦ Faq       |   | Nieuwe monitorvolger          | Sluiten |          |          | /  |

Bij 'Volgers PO' zie je onder 'Locaties' alle scholen waarvan jij leesconsulent bent. Monitorvolgers kunnen zien wat de invulstatus van de Monitor op hun school is.

Klik op de betreffende locatie en op de button 'Nieuwe monitorvolger' om een of meerdere monitorvolgers toe te voegen. Je kunt ook volgers van eerdere metingen kopiëren. Een monitorvolger krijgt een mail met daarin een link naar een (altijd up-to-date) **de Bibliotheek** overzicht van de respons.

## Navigatiekolom | PO | Volgers PO

| Monitor BoekStart en de Bibliotheek op school   PO > Volg |
|-----------------------------------------------------------|
|-----------------------------------------------------------|

| Bibliotheek  |   |   | Locaties | Volgers     |   |        |              |                |                |                           |        |
|--------------|---|---|----------|-------------|---|--------|--------------|----------------|----------------|---------------------------|--------|
| 🔁 BoekStart  | ~ |   | Q 🗸      | ٩           | • | ٩      | Ť            | Q              | Ŧ              |                           |        |
| T PO         | ^ |   | Code     | Locatienaam |   | Plaats |              | E-mail         |                | Verstuurd                 |        |
| Groepen PO   |   | - |          |             |   |        |              |                |                |                           | $\geq$ |
| 👶 Volgers PO |   | - |          |             |   |        |              |                |                |                           | $\geq$ |
| <b>i</b> vo  | ~ |   |          |             |   |        | Onderdelen p | er pagina 25 🔹 | 1 - 2 van de 2 | $ \langle \rangle\rangle$ | > >    |

de Bibliotheek

Bij 'Volgers PO' zie je onder 'Volgers' iedereen die de voortgang van de Monitor kan volgen. Je kunt hen uitnodigen via het envelopje. Een monitorvolger krijgt een mail met daarin een link naar een (altijd up-to-date) overzicht van de respons.

Voor het toevoegen of wijzigen van volgers ga je terug naar 'Locaties' en het pennetje.

## Monitor de Bibliotheek *op school* po | TIPS!

Hier nog enkele tips die het werken met de Monitor zullen vergemakkelijken. Deel deze vooral met jouw deelnemende scholen!

- Leerkrachten van combinatiegroepen (kleutergroepen uitgezonderd) kunnen de antwoorden uit de eerst ingevulde vragenlijst importeren wanneer zij de tweede vragenlijst openen.
- Leerlingen wordt om een 'kenmerk' gevraagd wanneer zij met hun vragenlijst starten. Laat hen hier hun eigen volgnummer van de klassenlijst invullen, dan heb je later overzicht van wie al klaar is en wie nog niet. Er wordt nl. niet om een naam of geboortedatum gevraagd i.v.m. AVG.
- Consulenten van meerdere locaties kunnen eerder ingevulde gegevens importeren in de vragenlijsten.
- Heb je vragen of opmerkingen over het invullen van de Monitor? Neem dan contact op met de helpdesk: <u>helpdeskpo@mdbos.nl</u>.
   Heb je inhoudelijke vragen over het invullen van de Monior? Neem dan contact op met <u>monitor@debibliotheekopschool.nl</u>.
   de Bibliotheekopschool.nl

Veel succes dit jaar met het invullen van De Monitor!

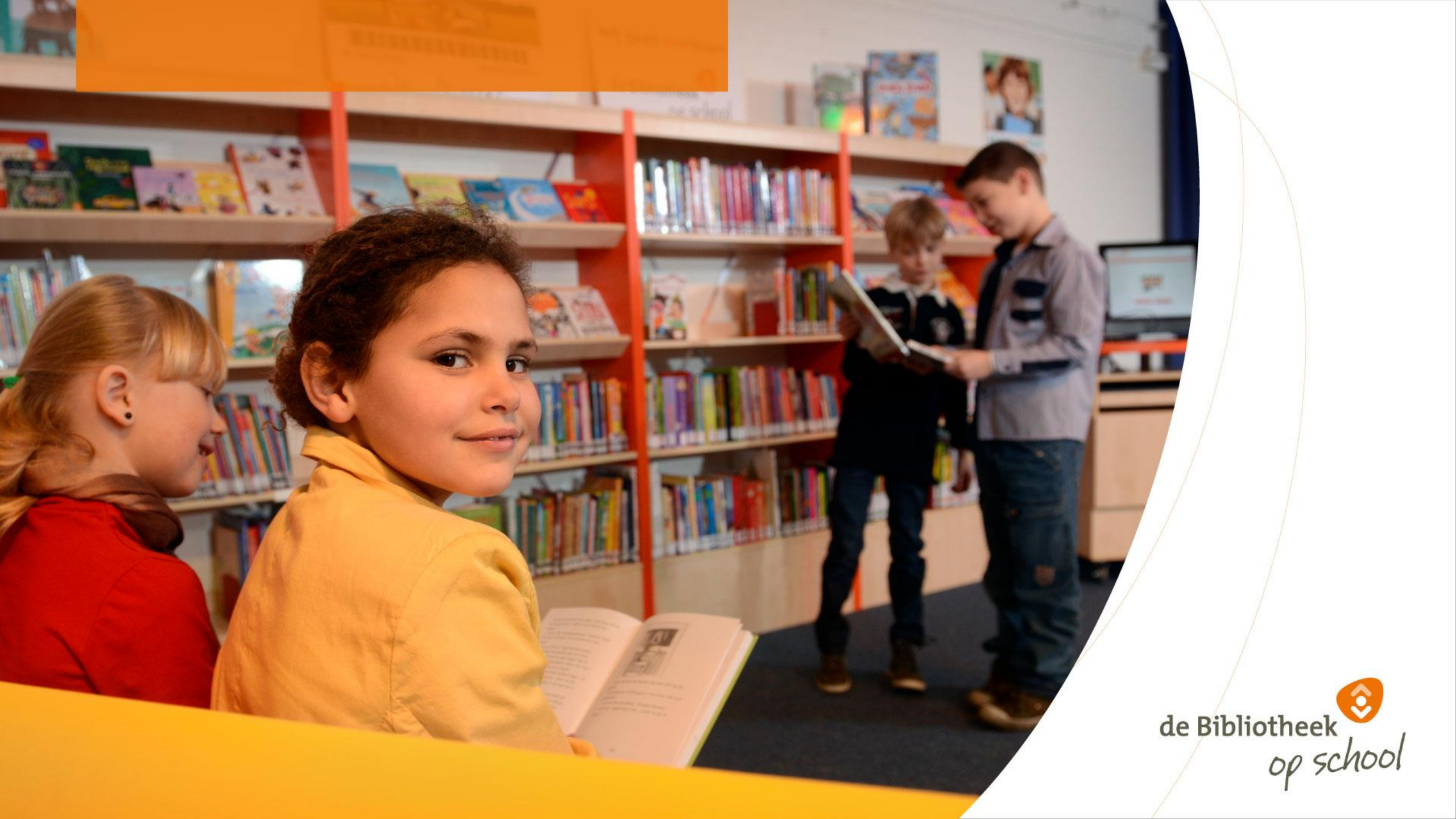